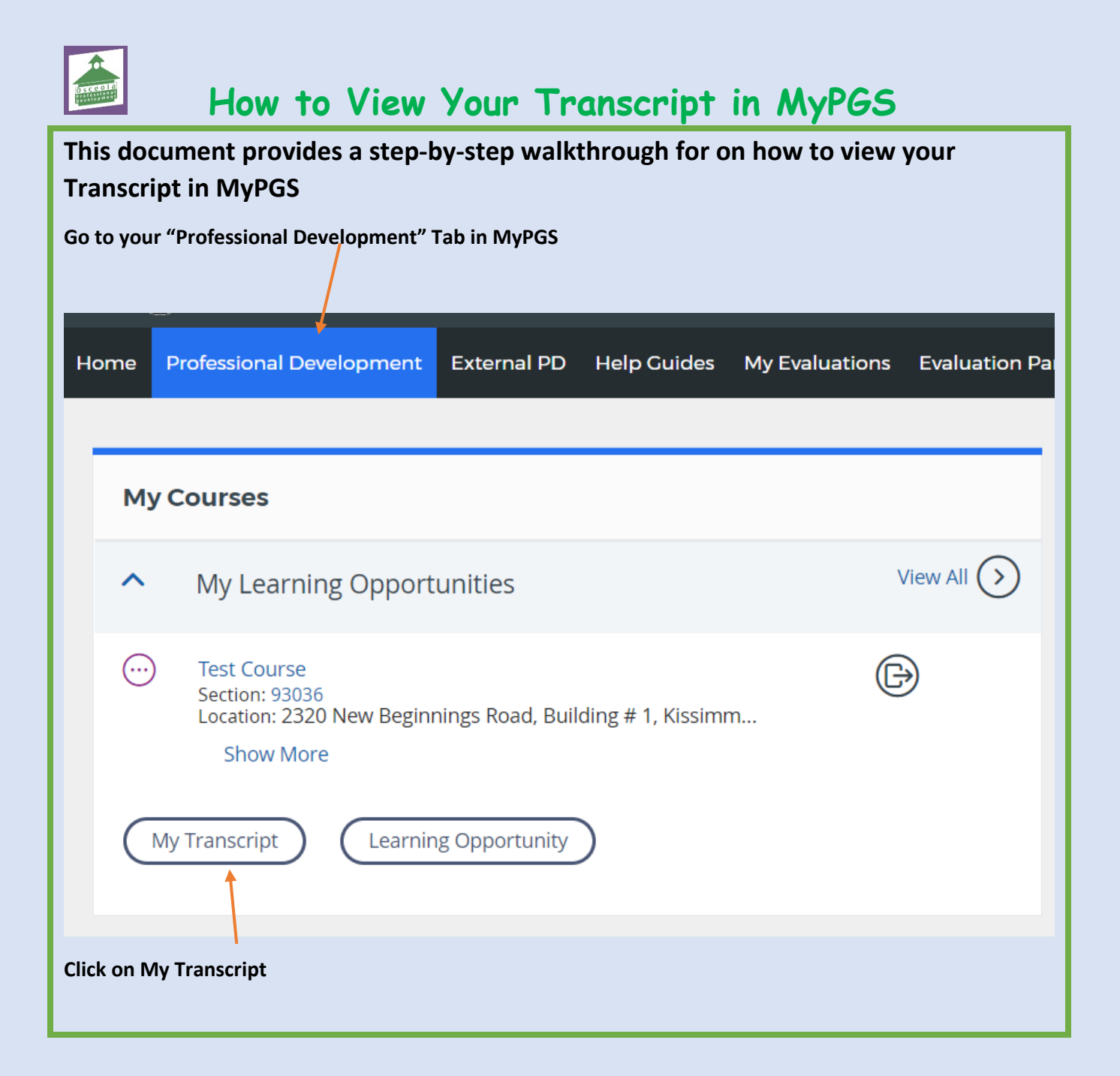

| Once clicked, this page will                                                                                                    | appear                                                                                                    |
|----------------------------------------------------------------------------------------------------|----------------------------------------------------------------------------------------------------|
|                                                                                                    |                                                                                                    |
| Search Transcript                                                                                                    |                                                                                                    |
| Name: test inst                                                                                                    | ructor1                                                                                                    |
| Employee ID:                                                                                                    |                                                                                                    |
| Sites: Test Dist                                                                                                    | rrict, Test School 1                                                                                                    |
| Demographics: Test                                                                                                    |                                                                                                    |
| Section Completed Date From:                                                                                                    | Section Completed Date To:                                                                                                   |
| Eastian End Data Eram:                                                                                                    | mm/dd/yyyy III                                                                                                    |
|                                                                                                    |                                                                                                    |
|                                                                                                    |                                                                                                    |
| Search                                                                                                    |                                                                                                    |
| You can then scroll down be<br>many points you have, you                                                                                                    | Now and view items that have been added to your transcript and see how have the option to Print your transcript or Email it. |
| All Certification Non-Certification                                                                                                    | Email Pdf Email Pdf Print                                                                                                    |
| Survey completed November 29, 2018 N/A                                                                                                    | N/A 78556 93036 Test Course 3.0 Points 11/30/2018 11/30/2018 905308 Completed Credit                                         |
| Total: Points   3.0 Certification   Note: Course Surveys must be completed after courses for points to be included, please see the help guide on How to Complete Surveys in MyPGS   You can view/print the certificate for a particular course if required, by clicking on the number in the certificate column |                                                                                                    |
|                                                                                                    |                                                                                                    |

Please note the following information on Points and what is Bankable:-

**CERTIFICATION POINTS** – Issued to anyone that holds a Teaching Certificate

NON CERTIFICATION POINTS – Issued to anyone that does not hold a Teaching certificate

## **Banking Points for Renewal**

- Bankable Points/Credits:
  - ESOL
  - Reading
  - Teaching Students with Disabilities (SWD) Effective July 1, 2014
- Professional Certificates
  - Excess points earned during one validity period may be banked for later renewals
- Temporary Certificates
  - Points earned during validity period of Temporary Certificate may be banked for renewal of first Professional Certificate
  - Must go directly from Temp to Pro with "no break in continuity"